(English follows Japanese)

M2-2-3-2 セルフ利用実績を修正する(M4-6 設備担当実績修正も同じとなります)

① 【実績管理】-【セルフ利用実績修正(あるいは設備担当実績修正)】を選択し、修正する利用実績登録にマウスを移動したのチェックボックス□にチェックを入れ、上部「次へ」をクリック

| ≡ 実績一覧 予約番号 | ★ 検索                                    |       |       |       | <ul> <li>選択した行のアクロション</li> </ul> | ション 🖌 🔭             |
|-------------|-----------------------------------------|-------|-------|-------|----------------------------------|---------------------|
| □ ○ 予約番号    | 設備名称                                    | 利用者氏名 | 目的    | 状況    | 実施開始日時                           | 実施終了日時              |
| IASK0099815 | Spectroscopic Ellipsometer   分光エリプソメーター |       | セルフ利用 | 実績登録済 | 2024-07-10 11:00:00              | 2024-07-10 17:00:00 |
| TASK0101019 | Spectroscopic Ellipsometer   分光エリプソメーター |       | セルフ利用 | 実績登録済 | 2024-07-19 13:30:00              | 2024-07-19 16:30:00 |

② 利用実績修正画面において、実施開始・終了時間を修正する

| 実施日時                |         |
|---------------------|---------|
| 実施開始時間              |         |
| 2023-01-12 13:00:00 | <b></b> |
| 実施終了時間              |         |
| 2023-01-12 14:00:00 | <b></b> |

※修正後、カレンダーが実施開始時間・実施終了時間に反映されます。

③ 利用実績修正画面において、課金リスト「追加」をクリックし、課金単位を選択、課金単位数を入力 (修正)し、右下「追加」をクリックする(例では、4時間の利用(8,000円))

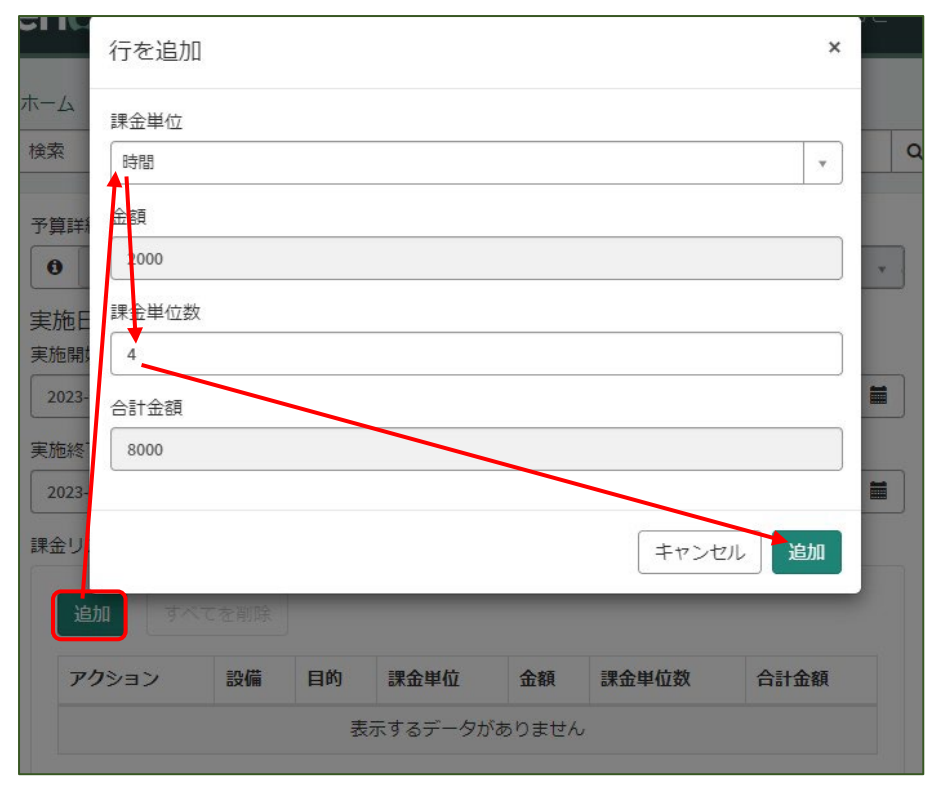

(参考)追加された課金リストは以下のとおりです

| 追加す   | べてを削除        |       |      |      |       |      |
|-------|--------------|-------|------|------|-------|------|
| アクション | 設備           | 目的    | 課金単位 | 金額   | 課金単位数 | 合計金額 |
| / ×   | XRD-Ookayama | セルフ利用 | 時間   | 2000 | 4     | 8000 |

※なお、課金単位数の修正、行の削除も可能です。 課金単位数の修正:アクション欄の鉛筆マークをクリック 行の削除:アクション欄の×マークをクリック

④ 利用実績修正画面において、「送信」をクリックする

⑤ 実績情報が表示されるので完了

## M2-2-3-2 Modify self-use result (M4-6 for facility owner)

[1] Select [Result Management] – [Self-Use Reservation] - [Modify self-use result], move the mouse to the relevant item to show the check box  $\Box$ , check the box to the left of the reservation, and click [Next] at the top.

| ≡ Re | esult List Reservation number + | Search                                  |           |         |                    | Actions on selected | rows Next           |
|------|---------------------------------|-----------------------------------------|-----------|---------|--------------------|---------------------|---------------------|
|      | Reservation number              | Facility name                           | Opened by | Purpose | State              | Actual start        | Actual end          |
|      | IASK0099815                     | Spectroscopic Ellipsometer   分光エリプソメーター |           | Selfuse | Results registered | 2024-07-10 11:00:00 | 2024-07-10 17:00:00 |
|      | TASK0101019                     | Spectroscopic Ellipsometer   分光エリプソメーター |           | Selfuse | Results registered | 2024-07-19 13:30:00 | 2024-07-19 16:30:00 |

[2] On the next screen, modify the Actual date time.

| Actual date time         |          |                       |         |
|--------------------------|----------|-----------------------|---------|
| * Actual start date time |          | *Actual end date time |         |
| 2024-02-28 15:27:00      | <b>i</b> | 2024-02-28 15:29:00   | <b></b> |

\*The calendar will be revised to reflect the "Actual date time" after the result is registered.

[3] In addition, click on the Usage fee list "Add", select the unit, enter the number of units, and click "Add" (in the example, 4 hours of use (8,000 yen)).

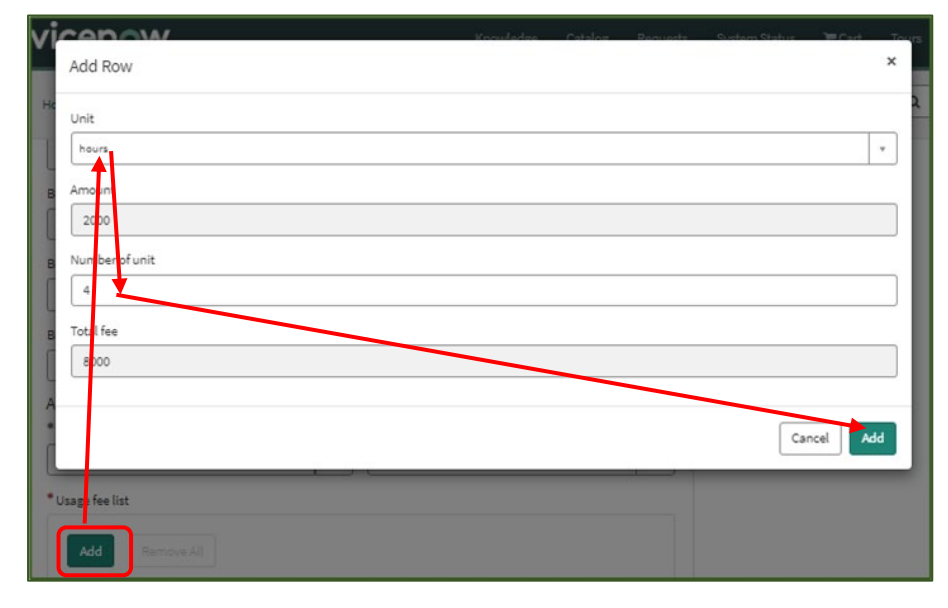

(Ref.) The added usage fee list is as follows:

| 1000    |            |         |      |        |                |           |
|---------|------------|---------|------|--------|----------------|-----------|
| Add     | Remove All |         |      |        |                |           |
|         |            |         |      | 1      |                |           |
| Actions | Facility   | Purpose | Unit | Amount | Number of unit | Total fee |

\*Note that it is also possible to modify the number of billing units and delete rows. Modify the number of billing units: Click the "pencil mark" in the Action column. Delete a row: Click on the "X" mark in the Action column.

[4] Click "Submit."

[5] When the results information is displayed, you are done.